. Since 1968

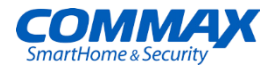

## Руководство пользователя

Цветной видеодомофон CDV-1024MA

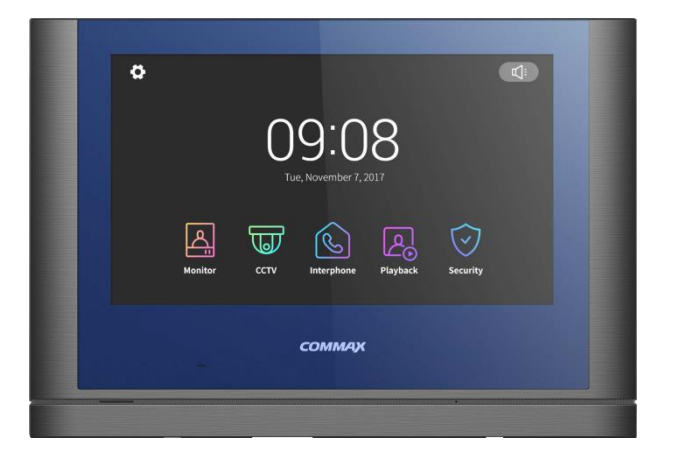

#### www.commax.com

COMMAX

## COMMAX Co.,Ltd.

- Благодарим за приобретение устройства товарной марки COMMAX
- Пожалуйста, внимательно ознакомьтесь с настоящим руководством перед использованием настоящего устройства
- Производитель не несет ответственности за травмы, являющимися следствием некорректного использования устройства.

### Поставщик систем безопасности TELECAMERA.RU

## 📦 Приветствие

- Спасибо, что выбрали продукцию СОММАХ.
- Пожалуйста, внимательно ознакомьтесь с настоящим руководством перед использования продукта.

## 📦 Содержание

| Приветствие ·····                   | 1  |
|-------------------------------------|----|
| Содержание ·····                    | 1  |
| 1. Меры предосторожности            | 2  |
| 2. Составные части                  | 4  |
| 3. Использование монитора           | 5  |
| 4. Установка                        | 22 |
| 5. Схема установки                  | 23 |
| 6. Схема подключения                | 24 |
| 7. Комплектация                     | 25 |
| 8. Спецификация ·····               | 26 |
| 9. Гид по безопасному использованию |    |

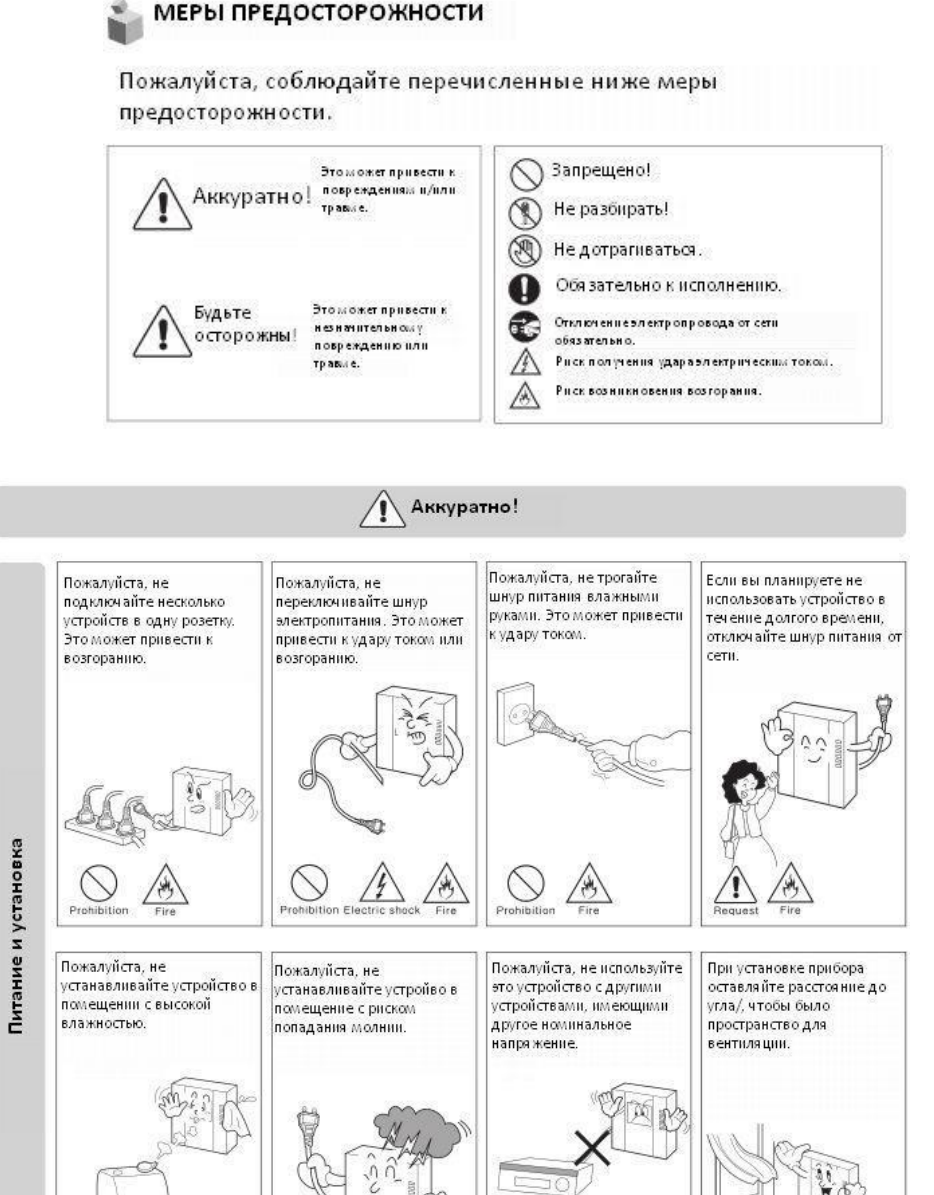

Prohibitio

Prohibition

/

Electric shock

Fire

Prohibition

Prohibition Electric sho

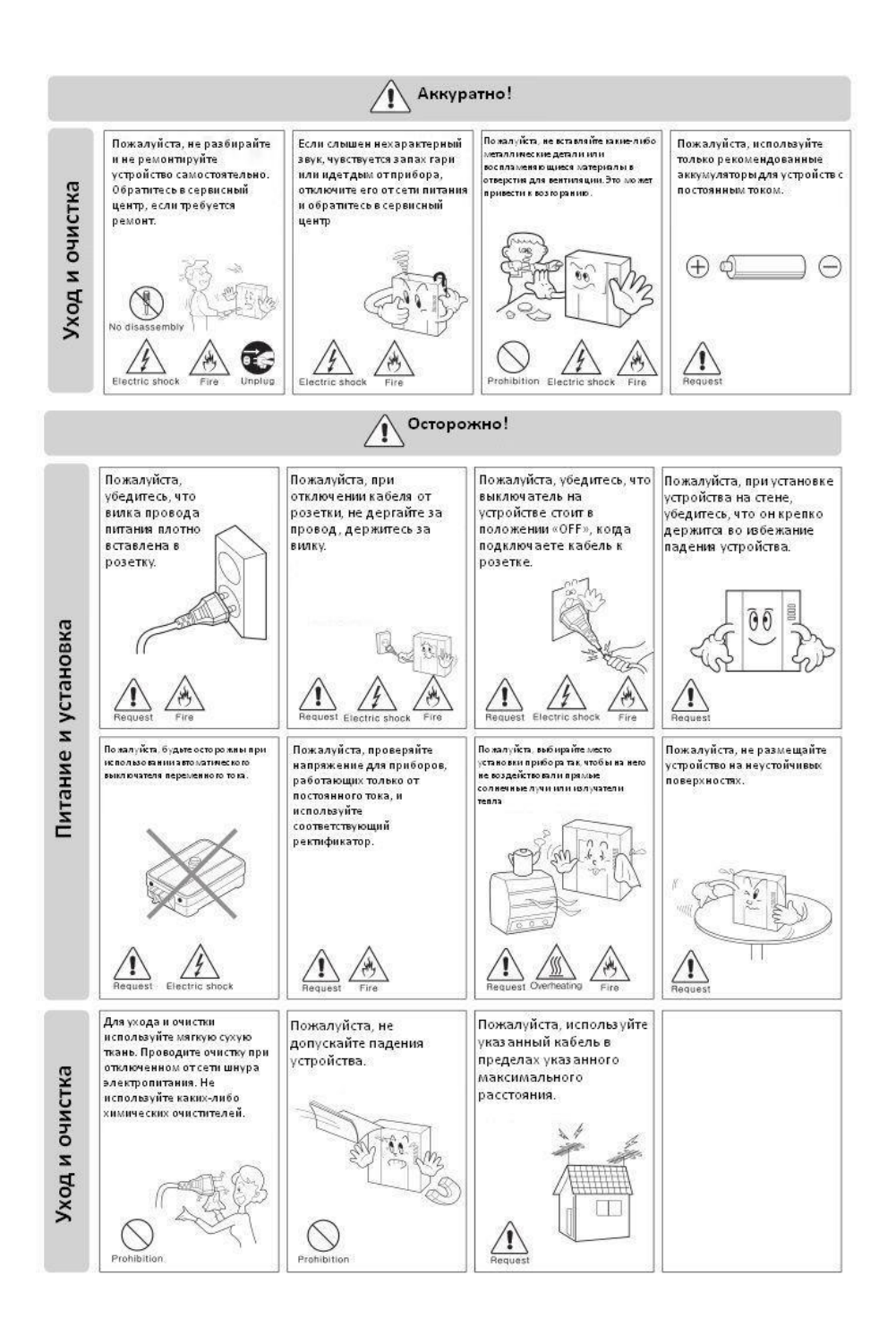

СОММАХ

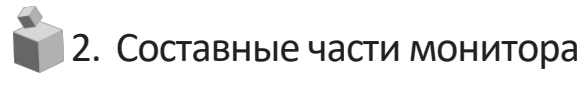

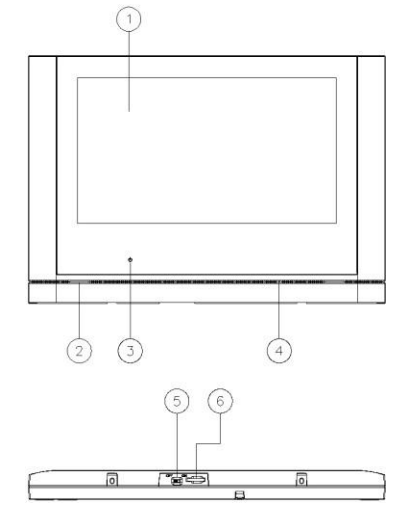

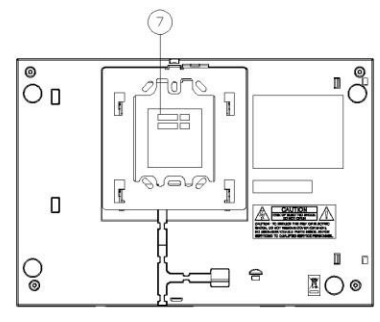

| No | Название               | No.     | Название              | No. | Название                |
|----|------------------------|---------|-----------------------|-----|-------------------------|
| 1  | Сенсорный дисплей      | 2       | Динамик               | 3   | Индикатор состояния     |
| 4  | Микрофон               | 5       | Переключатель питания | 6   | Слот для Micro SD-карты |
| 7  | Терминал для подключен | ия внец | зних устройств        |     |                         |

СОММАХ Поставщик систем безопасности <u>TELECAMERA.RU</u>

## 📦 3. Эксплуатация монитора

3-1 Основной экран

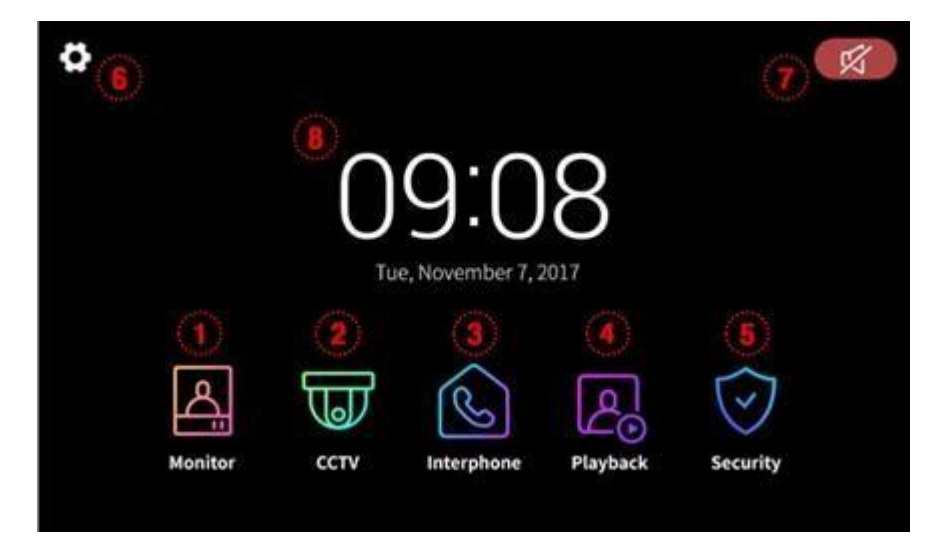

| Nº | пункт меню                | описание                                                                                           |
|----|---------------------------|----------------------------------------------------------------------------------------------------|
| 1  | вызывная видеопанель      | просмотр картинки от камеры вызывной видеопанели (функция<br>мониторинга)<br>(если она подключена) |
| 2  | камера<br>видеонаблюдения | просмотр картинки от камеры видеонаблюдения<br>(если она подключена)                               |
| 3  | интерфон                  | переход в раздел меню «Интерфон»                                                                   |
| 4  | воспроизведение           | переход к списку сохраненных видео и стоп-кадров                                                   |
| 5  | безопасность              | переход в раздел меню «Безопасность»                                                               |
| 6  | опции                     | переход в раздел меню «Опции»                                                                      |
| 7  | беззвучный режим          | индикация беззвучного режима                                                                       |
| 8  | дата и время              | текущие дата и время<br>коснитесь для перехода в раздел меню настроек                              |

#### \* Предостережение

- Пожалуйста, настройте дату и время перед началом использования.

Если дата и время не будут настроены, могут возникнуть проблемы с сохранением стоп-кадров и видео.

 Если какой-либо из подключенных мониторов будет перезагружаться по какой бы то ни было причине, работоспособность остальных мониторов может быть замедлена.

Поставщик систем безопасности <u>TELECAMERA.RU</u>

#### 3-2 Вызывная видеопанель

- Если нажать на иконку вызывной видеопанели, на дисплее появится изображение от камеры вызывной видеопанели со следующими значками.
- Картинка будет отображаться на дисплее в течение 30 секунд.
- Если вызывная панель не подключена, вы не сможете просмотреть изображение от камеры.
- Во время просмотра изображения от камеры вызывной панели (функция мониторинга), вы не можете использовать другие мониторы для просмотра изображение от камеры вызывной панели или системы видеонаблюдения, для вызова интерфона.

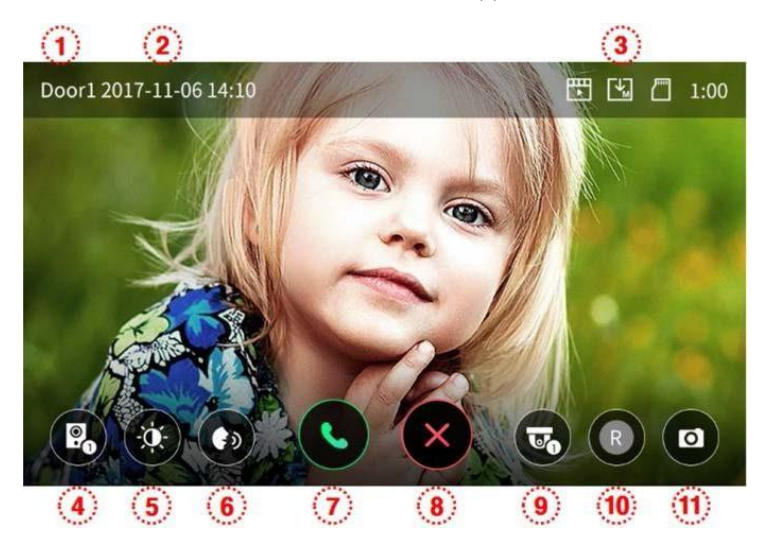

- 1. Источник изображения: показывает источник изображения
- 2. Дата и время: отображаются текущие дата и время.
- 3. Иконки сохранения: настоящие значки отображают информацию о сохраняемом изображении.
- Значение иконок

| $\sim$ | ₽            |
|--------|--------------|
| ſ₩     | <b>↓</b>     |
|        | $\mathbb{Z}$ |

Формат сохранения: стоп-кадр /видео (в режиме детекции движения).

Режим сохранения: вручную / автоматически.

Статус SD-карты: установлена / заполнена.

 Функция просмотра изображения от камер обеих вызывных панелей. Возможно только при подключении двух вызывных панелей.

- 5. Регулировка качества видеоизображения: настройка параметров камеры вызывной панели.
- Возможна настройка таких параметров как яркость / световая отдача / цветонасыщенность.
- Диапазон настройки 0-20. Для возврата к заводским настройкам есть кнопка в правом верхнем углу.

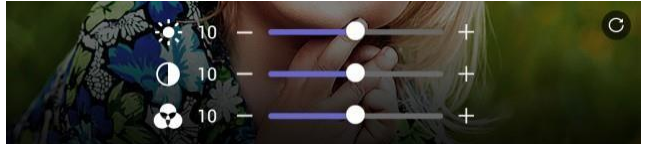

- 6. Регулировка громкости: позволяет регулировать уровень громкости сигнала вызова и громкость разговора.
- Нажмите иконку для регулировки громкости.
- Диапазон регулировки: сигнал вызова (0-3), динамик (1-3).

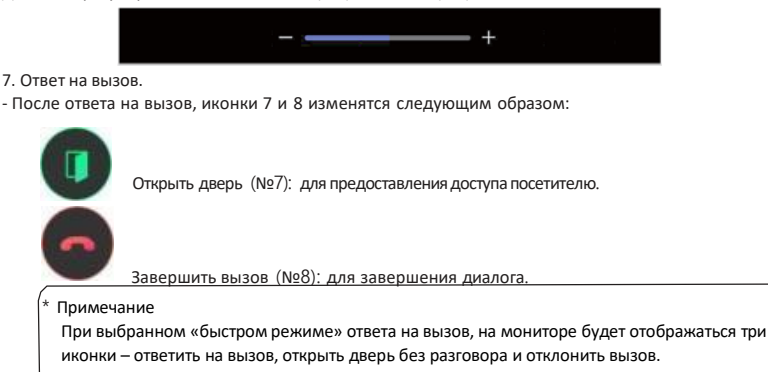

- 8. Отклонить вызов: позволяет отклонить входящий вызов от индивидуальной или вызывной лобби-панели.
- Просмотр изображения от камеры видеонаблюдения: позволяет просмотреть изображение и во время диалога с посетителем (это невозможно, если камера видеонаблюдения не подключена).
- 10. Сохранение видео:
  - нажмите для сохранения видео (если выбран автоматический режим сохранения, нет необходимости нажимать кнопку);
  - максимальная длительность одного видео 90 секунд (вызов 30 секунд и диалог 60 секунд);
  - нижеприведенная иконка и оставшееся время будут отображаться на дисплее во время сохранения

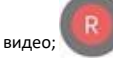

- если вы хотите прекратить сохранения, необходимо коснуться иконки.
- 11. Сохранение стоп-кадра: нажмите для сохранения стоп-кадра.

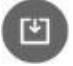

Во время сохранения появится иконка сохранения.

#### \*Вызов посетителя

 Когда посетитель нажмет кнопку вызова, вы услышите сигнал вызова, и изображение посетителя появится на мониторе.

- -- Максимально сигнал вызова будет звучать в течение 30 секунд (время на ответ).
- -- Если выбран режим автоматического сохранения, автоматически сохранится видео-клип или фото посетителя.

(2) Нажмите на иконку ответа, чтобы переговорить с посетителем. Затем нажмите на иконку отпирания двери, чтобы впустить посетителя.

- - Максимальная длительность разговора 60 секунд.
- Во время сохранения видеоклипа, вы можете повторно сохранить видеоклип в течение 60 секунд с момента соединения с посетителем.
- - Вы можете отпереть дверной замок, чтобы предоставить доступ посетителю, если экран включен. И это возможно только если вызывная панель подключена к дверному замку.
- Когда вы нажмете иконку открывания двери, в середине экрана появится нижеприведенная иконка, но во время сохранения фото и видео звук открывания двери не будет слышен.

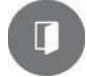

③ Если во время разговора поступит вызов о другой вызывной панели, текущий разговор будет завершен и будет подключен вновь поступивший вызов.

④ Для завершения диалога нажмите кнопку завершения разговора. На дисплее появится основной рабочий экран.

#### \* Вызов дополнительных (подчиненных) мониторов

- ① Если к вызывной панели подключено более 2-х мониторов, при вызове от посетителя от входа звуковой сигнал вызова будет звучать на всех мониторах и на всех мониторах появится изображение посетителя.
- Максимально сигнал вызова звучит в течение 30 секунд.
- (2) Если только один из установленных мониторов подключен к вызывной панели, то во время вызова на мониторах, не подключенных к вызывной панели, будет отображаться основной рабочий стол (4-1). Во время вызова и общения на неподключенных к вызывной панели мониторах кнопки вызова, просмотра изображений от вызывной панели и камеры видеонаблюдения будут неактивны.
- (3) Нажмите кнопку отпирания дверного замка, чтобы предоставить доступ в помещение посетителю.
- Максимальное время диалога 60 секунд.
- Дверной замок может быть открыт только пока изображение посетителя на мониторе.
- (4) Нажмите кнопку завершения разговора для окончания. На мониторе отобразится основной рабочий экран.
- Кнопки вызова, интеркома, просмотра изображения от вызывной панели и камер видеонаблюдения на мониторах, не подключенных к вызывной панели, станут активны.
- (5) Когда вы нажимаете кнопку вызова на подчиненных мониторах ((ID2/ID3/ID4), все функции (сохранение изображений / видеоклипов и т.д.) на мастер-мониторе (ID1) будут прекращены и будет отображаться основной рабочий экран.

СОММАХ

#### 3-3 Видеонаблюдение

 Когда вы нажмете кнопку просмотра изображения от камеры видеонаблюдения, на дисплее появится картинка от камеры со следующими иконками (как на изображении ниже).

 - Длительность наблюдения - 60 секунд. Если вы будете нажимать иконки управления во время просмотра изображения от камеры видеонаблюдения, время наблюдения будет увеличено.

- Максимально возможная длительность сохранения видеоклипа 60 секунд.
- Если камера видеонаблюдения не подключена, вы не можете использовать функции ее управления.

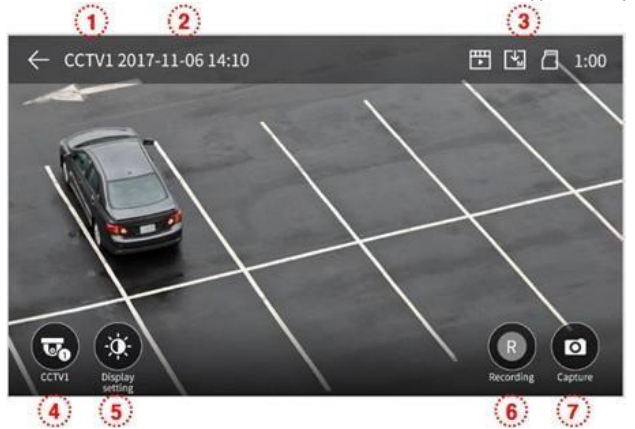

🗓 Источник видеосигнала (указывает на камеру, картинка от которой отображается на мониторе).

Текущие дата и время.

(3) Иконки настройки: отображаются иконки, которые показывают настроенные параметры сохранения

(детекция движения, есть ли карта памяти, режим сохранения).

(4) Иконка изменения камеры видеонаблюдения, изображение от которой демонстрируется на дисплее: возможность выбрать камеру, изображение от которой вы хотите просмотреть.

- Эта функция недоступна, если подключена только одна камера видеонаблюдения.

(5) Регулировка параметров видео: иконка регулировки параметров видео – яркости / контрастности /

насыщенности (обратитесь к разделу «Наблюдение» для более подробной информации

6 Сохранение видео.

- Нажмите на иконку, чтобы начать сохранение видео.

- Нижеприведенная иконка будет отображаться на дисплее во время сохранения видео. Оставшееся время записи будет отображаться в правом верхнем углу.

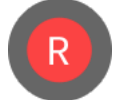

- Чтобы прекратить запись, нажмите на эту иконку.

🗇 Сохранение фото.

- Когда вы нажмете на иконку сохранения фото, фотография будет сохранена. нижеприведенная иконка будет отображаться на дисплее во время сохранения.

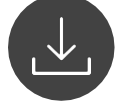

Поставщик систем безопасности TELECAMERA.RU

СОММАХ

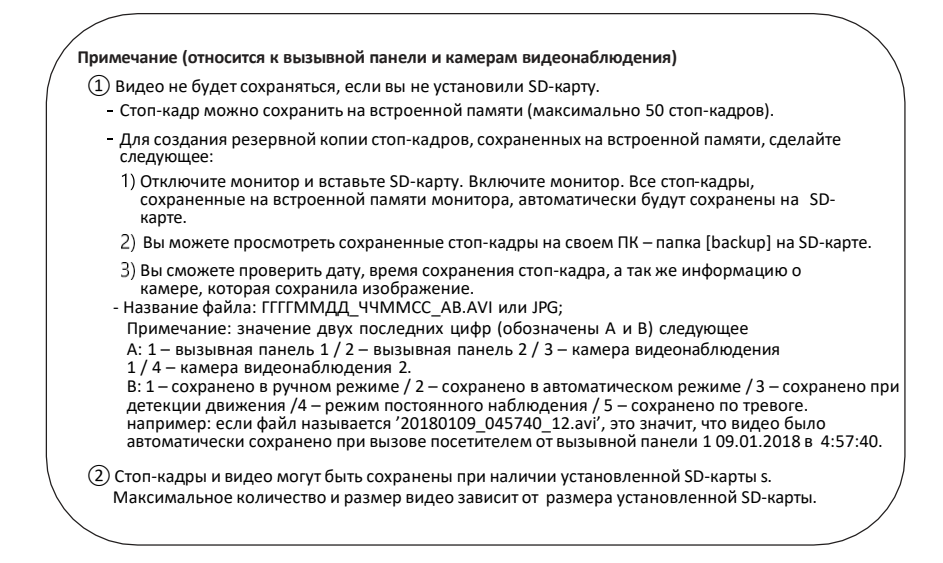

3-4 Интерфон [=дополнительные мониторы: мастер-монитор и подчиненные мониторы]

- Когда вы нажмете на иконку интеркома, на мониторе появится нижеприведенное окно.
- Если установлен один монитор, нет возможности использовать функцию интеркома.

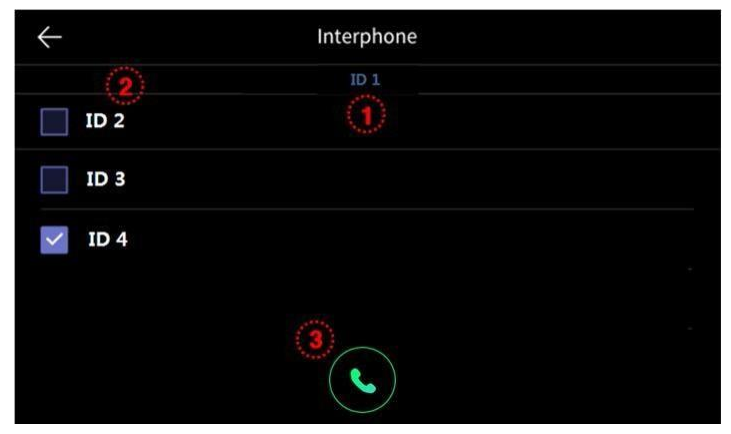

(1) Присвоенный ID: отображается ID используемого монитора.

- (2) Выбор интерфона, на который вы хотите позвонить (можно выбрать несколько мониторов).
- Э Вызов: иконка вызова / ответа на вызов выбранного интерфона.
- Выберите номер интерфона, который вы хотите вызвать, и нажмите кнопку вызова. На дисплее появится новое окно (приведено ниже) и раздастся сигнал вызова.
- Можно вызвать одновременно все мониторы-интерфоны.
- Во время вызова какого-либо из мониторов кнопки управления других мониторов будут неактивны, а на дисплее будут отображаться основной рабочий стол во время диалога между выбранными мониторами.
- Внешний вид экрана при вызове какого-либо из мониторов.

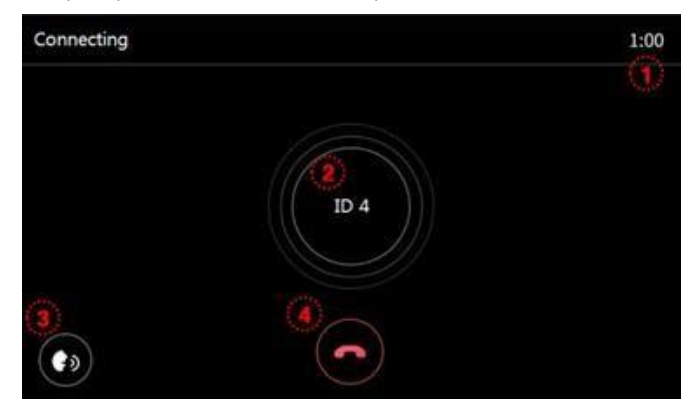

- 1 Значок вызова и длительность вызова показывает оставшееся возможное время разговора.
  - Максимальная длительность вызова 30 секунд.
  - Максимальная длительность разговора 60 секунд.
- (2) ІD монитора, который вы вызываете.
- когда вы вызываете несколько мониторов, ID всех вызываемых мониторов будут отображаться.
- Э Уровень громкости: вы можете отрегулировать уровень громкости (уровни 1-3).
- ④ Завершение разговора: нажмите для окончания.
- Внешний вид экрана при получении вызова от интеркома.

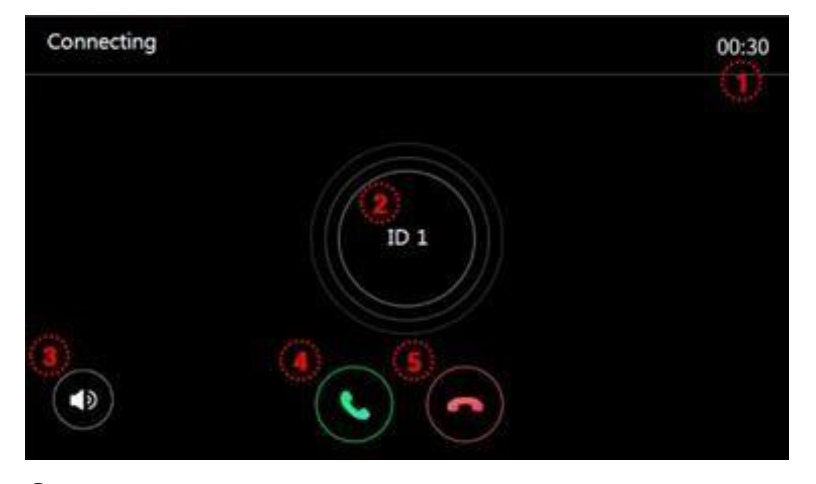

 Значок вызова и длительность вызова – показывает оставшееся возможное время разговора. Максимальная длительность вызова - 30 секунд.

Максимальная длительность разговора - 60 секунд.

- ID звонящей стороны.
- (3) Регулировка громкости вызова: позволяет отрегулировать громкость (от 0 до 3). Громкость будет меняться при нажимании на кнопку во время вызова.
- ④ Иконка ответа на вызов.
- (5) Иконка завершения вызова.

#### 3-5 Воспроизведение

12

- Когда вы нажмете кнопку воспроизведения, на мониторе появится нижеприведенный экран.
- Коснитесь того изображения, которые вы хотите просмотреть. Картинка развернется на весь экран и видео будет воспроизведено.

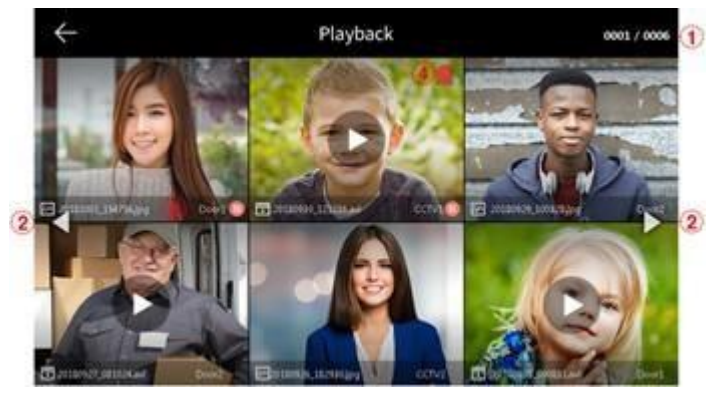

- (1) Информация о странице: номер текущей страницы / общее количество страниц.
- Движение по страницам: <- предыдущая страница / >- следующая страница.
- Э Информация о файле

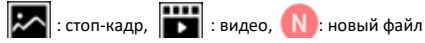

④ Файл экстренной ситуации: если файл обозначен таким значком, значит он был сохранен из-за срабатывания датчика.

- При выбранном режиме 'Auto Rec' (автоматическое сохранение) в меню, 10-ти секундное видео от камеры видеонаблюдения сохраняется при срабатывании тревожного датчика. (Если SD-карта не установлена, сохранится не видео, а стоп-кадр. Датчик должен быть подключен к системе видеонаблюдения).
- Если во время экстренной ситуации поступит вызов от посетителя, видео посетителя будет сохранено автоматически при выбранной настройке 'Auto Recording', или вручную.
   (Во время экстренной ситуации общение с посетителем невозможно и только изображение посетителя можно просмотреть).
- Чтобы просмотретьстоп-кадр

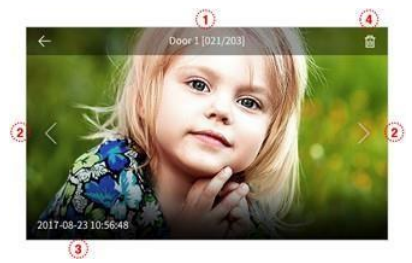

- (1) Источник сохраненного файла и номер файла.
- (2) Движениевлево/вправодля переходакпредыдущему/следующему файлу.
- Э Дата и время: отображение времени и даты сохранения изображения.
- (4) Удаление файлов: нажмите, чтобы удалить файл.

Чтобы просмотреть видео

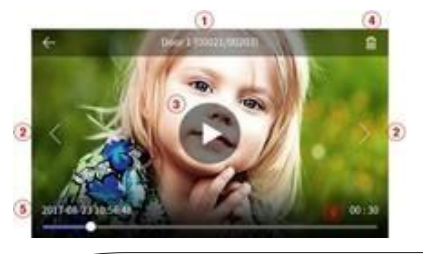

- (1) Источник сохраненного файла и номер файла.
- 2 Движениевлево/вправодля переходакпредыдущему/следующему файлу.
- (3) Воспроизведение файла: нажмите, чтобы просмотреть видео. Во время воспроизведения иконка изменится на значок паузы.
- (4) Удаление файла: нажмите, чтобы удалить текущий файл.
- (5) Дата и время: дата и время сохранения видео.
- (6) Индикация длительности видео: оставшееся время воспроизведения.

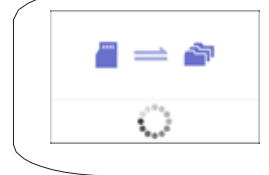

<Примечание>

Немедленно после установки SD-карты начнется загрузка файлов на карту. Время загрузки зависит от количества и размера сохраненных файлов.

файлов. Если вы нажмете кнопку воспроизведения до того, как перенос данных будет завершен, появится диалоговое окно.

Пожалуйста, дождитесь переноса файлов.

#### 3-6. Безопасность (используется при установке датчиков)

- Нажмите иконку «Security» (безопасность). На мониторе появится следующее окно.
- Используя эту функцию, можно определить номер входа, если датчик подключен.
- Настройки этой функции (включение и выключение/ сохранение видео/ просмотр журнала) возможны только на мастер мониторе (ID1). Только тревога срабатывает на дополнительных мониторах (ID2 ~ ID4).

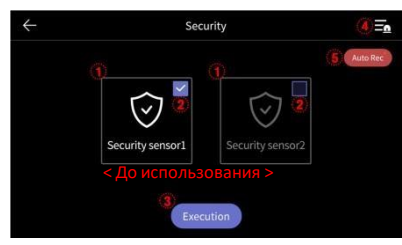

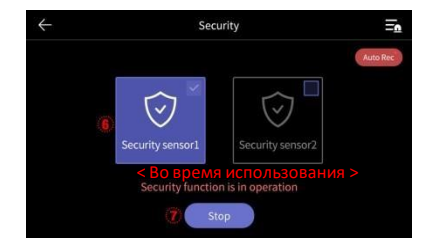

1) Перед использованием режима безопасности

\*Обратите внимание

Прежде чем использовать эту функцию, убедитесь, что вы знаете пароль.

Вы не сможете отключить сигнализацию без пароля (по умолчанию установлен пароль : 1234)

① Датчик безопасности 1, датчик безопасности 2: выберите датчик, который хотите активировать.

Опоставьте флажок (галочку) для выбора датчика (включение / отключение).

(3) Кнопка выполнения (запуска): активирует выбранный датчик. (Примите к сведению, что сигнализация сработает,

только если датчик активирован).

(4) Журнал экстренных ситуаций: вы можете просмотреть журнал экстренных ситуаций (до 255 записей может быть сохранено).

⑤ Автосохранение: 10-ти секундное видео от камеры видеонаблюдения будет автоматически сохраняться при

обнаружении экстренной ситуации.

- Когда функция активирована, соответствующие ей функции активированы (отключить можно кликнув по ней).

 Видео от первой камеры видеонаблюдения будет сохраняться, если первый датчик безопасности сработает, а от второй – если сработает второй датчик. (Если не будет установлена SD-карат, вместо видео будут сохраняться только стоп-кадры. Если камеры наблюдения не будут подключены к датчикам, видео не будет сохраняться).

2) В режиме безопасности: светодиод статуса мастер-монитора будет мигать красным.

6 Отображает запущенный датчик безопасности.

⑦ Для отключения функции безопасности.

- Нажмите кнопку «Stop» и введите 4-значный пароль (по умолчанию установленный пароль: 1234).

- Если введен верный пароль, режим безопасности будет отключен и на мониторе появится основной рабочий экран.

(Если пароль некорректный, вы не сможете отключить режим безопасности и вам придется выполнить инициализацию устройства).

<Экран ввода пароля для отключения режима>

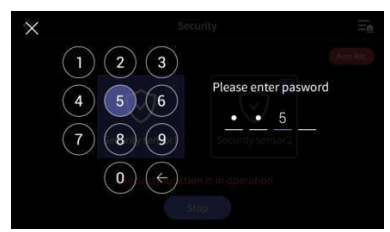

<Экран срабатывания сигнализации в режиме безопасности>

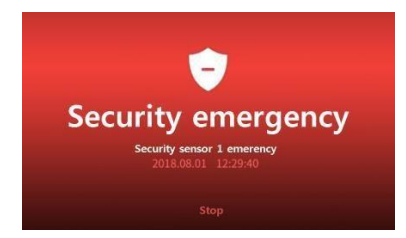

Когда происходит срабатывание датчика безопасности

- При срабатывании датчика во время активированного режима безопасности срабатывает сигнализация и номер датчика, который сработал, (датчик 1 или датчик 2) и время срабатывания датчика отображается на дисплее.
- Чтобы отключить сигнализацию, нажмите кнопку 'Stop' (стоп), расположенную внизу экрана.
  (Вы можете отключить сигнализацию, если соответствующий датчик вернулся в нормальное состояние).
- Когда на мониторе появится окно ввода пароля, введите 4-значный пароль.
- Звуковой сигнал серены будет звучать в течение 3 минут, а затем только значок экстренной ситуации будет отображаться на мониторе.
- Во время срабатывания сигнализации общение с посетителем невозможно, даже если вызов будет принят.
  Сначала выключите сигнализацию.
- При сработавшей сигнализации звуковой сигнал будет издаваться вызывной панелью для обозначения экстренной ситуации.

#### 3-7 Опции

- Когда вы нажмете кнопку опций (Option), на дисплее появится следующее окно.
- При выборе каждого раздела слева, справа будет появляться подраздел с соответствующими опциями.
- Если в течение 30 секунд каких бы то ни было действий не будет, на дисплее появится основной рабочий экран.
  Запись (Recording)

| $\leftarrow$ | Configuration    |         |
|--------------|------------------|---------|
| Recording    | Auto recording   | Video > |
| Volume       | Motion detecting | OFF >   |
| Storage      | Always monitor   | OFF     |
| Date/Time    |                  |         |
| Display      |                  |         |
| Etc          |                  |         |

1) Автосохранение (Auto recording)

Этотраздел позволяетвыбратърежимавтоматическогосохранения. (Выберите желаемый формат: фото / видео).
 Обратите внимание: если SD-карта не установлена, невозможно сохранить видео.

(Если выбрано сохранение видео, а SD-карта удалена, на встроенной памяти будут сохраняться стоп-кадры).

 Эта функция доступна только при вызове, поступающем от вызывной панели. Если выбран автоматический режим сохранения, вы не сможете сделать фото или сохранить видео вручную.

- Выберите OFF (отключено), чтобы деактивировать режим автосохранения.

- 2) Детекция движения (motion detection): можете использоваться только на мастер-мониторе (ID1).
- Может использоваться для предварительно установленных камер.
- Функция каждого раздела меню следующая:

| $\leftarrow$                 | Configuration |     |
|------------------------------|---------------|-----|
| Use Motion detection         | (             |     |
| Selection of Camera          | Door1         | >   |
| Saving format                | Photo         | ) > |
| Setting of sensitivity       | Middle        | e > |
| Motion timer                 | OFF           | >   |
| LCD is on for motion detecti | ion OFF       | >   |

- Motion detection (детекция движения): включение / отключение функции (перетяните бегунок).

- Selection of Camera (выбор камеры): позволяетвыбрать камерудля наблюдения (выберите из дверь 1/2, CCTV1/2).

- Saving format (формат сохранения): выберитенужный формат (фото / видео).
- Sensing of sensitivity (настройка чувствительности): настройка имеет три уровня высокий / средний / низкий.
- Motion timer (таймер движения): позволяет настроить таймер активации функции (время активации обнаружения движения).

 - ЖК-дисплей работает во время детекции движения: во время сохранения видео оно будет отображаться на ЖК-дисплее (10 секунд).

Вы можете активировать функцию однократно, просто установив время начала / окончания работы.

\* Примечание

- В режиме детекции движения сохраняется 1 стоп-кадр (если выбран формат сохранения «фото») или 10-секундно видео.
- Светодиодный индикатор состояния мигает во время сохранения видео. Когда вы коснетесь экрана, сохранение прекратится.
- После сохранения индикатор состояния прекратит мигать и сохранение по детекции движения будет снова доступно через 3 секунды.
- Эта функция может быть установлена только для мастер-монитора (ID 1).
- При плохом освещении светодиодная подсветка всегда будет работать при сохранении видео.

3) Always monitor (постоянное наблюдение): может использоваться только на мастер-мониторе (ID1).

- Реализована возможность постоянного наблюдения и сохранения видео. (При получении вызова это постоянное наблюдение будет автоматически прервано).
- DOOR1 -> DOOR2 -> CCTV1 -> CCTV2 -> DOOR1... в такой последовательности будет проходить наблюдение.

- Если SD-карта установлена, видео будет сохраняться. Без SD-карты будут сохраняться фотографии.

- 10 секунд на камеру: сохранение видео и наблюдение изменяется каждые 10 секунд.
- (2) 30 секунд на камеру: сохранение видео и наблюдение изменяется каждые 30 секунд.
- (3) 60 секунд на камеру: сохранение видео и наблюдение изменяется каждые 60 секунд.

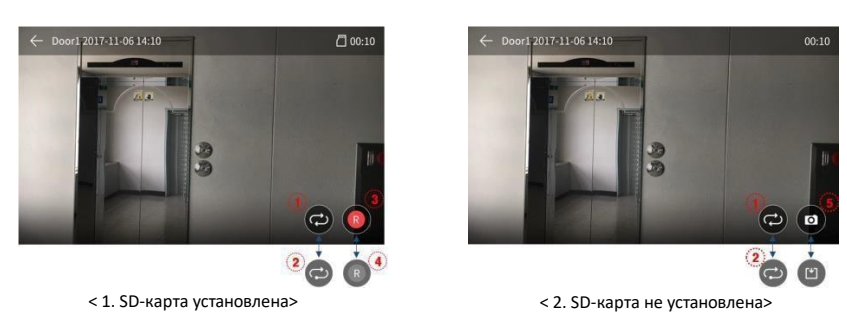

1. Если SD-карта установлена: сохранение видео начнется одновременно с наблюдением.

: камераменяетсяпослевыбранноговременногопериода(САМ1->САМ2->ССТV1->ССТV2последовательно).

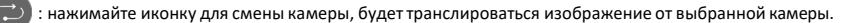

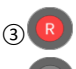

(4)

1 (2)

: сохранение видео (непрерывная запись).

: нажмите иконку для прекращения записи.

2. Если SD-карта неустановлена: каждыйзаданныйотрезоквременикамераменяется иавтоматическисохраняется стоп-кадр.

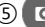

(5) О : Кликните эту иконку для сохранения еще одного стоп-кадра.

(Во время сохранения стоп-кадра, 📋 иконка изменится на время сохранения).

#### (2) Громкость

| $\leftarrow$ | Configuration           |        |   |
|--------------|-------------------------|--------|---|
| Recording    | Volume                  |        | > |
| Volume       | Touch tone              | ON     | > |
| Storage      | Interphone calling tone | sound1 | > |
|              | Door1 calling tone      | sound2 | > |
| Date/Time    | Door2 calling tone      | sound4 | > |
| Display      |                         |        |   |
| Etc          |                         |        |   |

- 1) Громкость (volume)
- Вы можете изменить уровень громкости вызова и разговора.
- -Вы можете выбрать уровень громкости вызова от 0 уровня (беззвучный) до 3 уровня (максимальный) и уровень громкости разговора от 1 до 3.
- 2) Звук нажатия на сенсорный экран (Touch tone)
- Позволяет включить или отключить звук нажатия на сенсорный экран.
- 3) Сигнал вызова интерфона, от вызывных панелей 1 и 2
- Вы можете выбрать сигнал вызова от интерфона и индивидуальных вызывных панелей (Door1, Door2).
- Доступно 6 мелодий на выбор.

Э Хранение (Storage)

| $\leftarrow$ | Configuration              |   |
|--------------|----------------------------|---|
| Recording    | Format of SD card          | > |
| Volume       | Selection of deletion file | > |
| Storage      |                            |   |
| Date/Time    |                            |   |
| Display      |                            |   |
| Etc          |                            |   |

- 1) Форматирование SD-карты (Format of SD card)
  - Позволяет удалить все данные, сохраненные на SD-карте.
  - Процесс удаления занимает порядка 1 минуты (зависит от типа карты).
- 2) Выбор файлов для удаления (Selection of deletion file)
  - Позволяет удалить выбранные видео и фото.
  - Время на удаление зависит от размера выбранных файлов.

#### \* Обратите внимание

- Во время форматирования карты или удаления файлов невозможно получить вызов.
- Если вы начали форматирование SD-карты, его невозможно остановить.
  В случае неизбежного прерывания форматирования, процесс будет необходимо повторить с начала.

④ Дата / время (Date/Time)

| $\leftarrow$ | Configuration |
|--------------|---------------|
| Recording    | System time   |
| Volume       |               |
| Storage      |               |
| Date/Time    |               |
| Display      |               |
| Etc          |               |

- 1) Системное время (System time)
- В этом разделе можно настроить время и дату.

|      |       | Date | , mine |        |        |
|------|-------|------|--------|--------|--------|
|      | Month |      | Hour   |        | Second |
| 2017 | 11    | 09   | 18     | 30     | 23     |
| Year |       | Date |        | Minute |        |

(5) Дисплей (Display)

| $\leftarrow$ | Configuration         |            |
|--------------|-----------------------|------------|
| Recording    | Screen adjustment     |            |
| Volume       | Enter standby mode    | 1 minute > |
| Storage      | Display cleaning mode |            |
| Date/Time    |                       |            |
| Display      |                       |            |
| Etc          |                       |            |

- 1) Регулировка настроек изображения (Screen adjustment)
  - (В этом разделе вы можете отрегулировать настройки дисплей для 1й вызывной панели).
- Во время выполнения настройки на одном из мониторов, невозможно пользоваться функциями других мониторов.
- Диапазон настроек от 0 до 20 уровня. вверху справа расположена кнопка возврата к заводским настройкам.

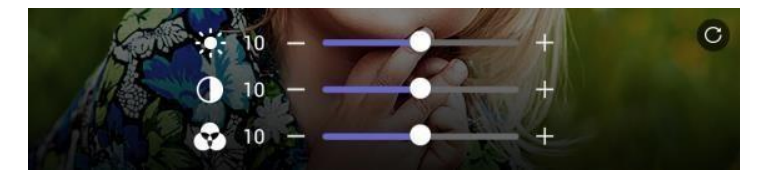

2) Переход в режим ожидания (Enter stand-by mode)

 Позволяет настроить время для возврата в режим ожидания: задайте временной интервал, после истечения которого, при отсутствии каких-либо действий с вашей стороны, монитор перейдет в режим ожидания.

| $\leftarrow$       | Configuration |            |
|--------------------|---------------|------------|
| Enter standby mode |               |            |
| Screen timeout     |               | 1 minute > |
|                    |               |            |
|                    |               |            |
|                    |               |            |
|                    |               |            |
|                    |               |            |
|                    |               |            |

 Вернуться в режим ожидания (Enter standby mode): перетяните бегунок в положение «вкл».
 (Если вы деактивируете заданное время, монитор вернется в режим ожидания автоматически через 30 секунд бездействия).

- Время отключения дисплея (Screen timeout): выберите желаемый временной интервал бездействия, после истечения которого монитор вернется в режим ожидания (1/2/3 минуты).

3) Режим очистки дисплея (Display cleaning mode)

 - При выборе режима очистки (Cleaning mode), сенсорный экран будет неактивен в течение 30 секунд (для выполнения механической очистки дисплея). Эту функция невозможно прервать, пока она не прекратится самостоятельно.

```
6 Разное (Etc)
```

| $\leftarrow$ | Configuration     |            |
|--------------|-------------------|------------|
| Recording    | Language          | English >  |
| Volume       | ID setting        | ID 1 >     |
| Storago      | Opening the door  | Standard > |
| Storage      | Security password |            |
| Date/Time    | System reset      |            |
| Display      | Version ve        |            |
|              |                   |            |

1) Язык (Language)

- Выберите нужный вам язык из 8 представленных.

| 한국어     | English | русский      |
|---------|---------|--------------|
| español | 简体中文    | Język polski |
| Türkçe  | Čeština |              |

#### 2) Настройка ID

- Если вы устанавливаете 2 и больше мониторов, необходимо задать им ID для возможности общения между мониторами.
- Монитор, котором будет присвоен ID 1, будет работать как мастер (главный), и все датчики, камеры и вызывные панели должны быть подключены к нему.
- \*Предостережение

Пожалуйста, убедитесь, что каждый ID уникален. Если ID задвоен, монитор может работать некорректно.

3) Отпирание дверного замка – можно выбрать метод отпирания

Стандартный метод: отпереть замок можно только после разговора с посетителем. Быстрый: можно отпереть дверной замок, не отвечая на вызов.

4) Пароль – может быть задан только на мастер-мониторе (ID1).

 Задайте 4-х значный пароль, который будет использоваться для отключения тревожной сигнализацииd и отключения тревожного режима.

1. Введите пароль:

Нажмите кнопку и введите 4-х значный пароль. По умолчанию установлен пароль – 1234. Если вы забудете установленный вами пароль, вы сможете вернуться к установленному по умолчанию на фабрике, вернув монитор к заводским настройкам (команда system reset).

2. Сброс пароля (Password reset): если вы ввели верный пароль, соответствующее окно ввода появится.

- Новый пароль: введите новый пароль.
- Подтвердить пароль: введите новый пароль повторно.
- 3. Если пароли будут разливаться, появится сообщение об ошибке. Введите пароль повторно еще раз.
- Если пароли совпадут, кнопка «применить» (apply) станет активна. Нажмите на нее, чтобы сохранить измененный пароль.
- \* Если в процессе изменения пароля вы решили оставить прежний пароль, нажмите кнопку отмены (X), расположенную в верхнем левом углу.
- 5) Сброс системы (System reset) для выполнения инициализации (сброс до заводских настроек).
- 6) Версия (Version) позволяет просмотреть текущую версию программы.

Примечание (информация о SD-карте)

1) Подходящие SD-карты

- SDHC / SDXC: максимально 256 ГБ (класс 10 или выше).

- 2) Формат (файловая система): FAT32 (загрузите монитор после установки SD-карты).
- 3) Максимальная емкость

Если SD-карта не установлена: только 50 стоп-кадров может быть сохранено на встроенной памяти.

Если SD-карта установлена: можно сохранить до 10000 стоп-кадров / видео (точное количество зависит от размера файла).

|                          | Micro SD карта |          |                      |  |
|--------------------------|----------------|----------|----------------------|--|
| Емкость                  | 8 ГБ           | 64 ГБ    | 256 ГБ (максимально) |  |
| Видео<br>(макс. 90 сек.) | 80 штук        | 700 штук | 2800 штук            |  |

<Количество 90 сек. видео >

- \* Предостережения по использованию Micro SD-карт
  - Пожалуйста, не включайте / не выключайте, не вставляйте не удаляйте Micro SD-карту во время воспроизведения, сохранения данных, форматирования или еще во время какого-то процесса. Это может быть причиной сбоя в работе или причинить вред.
  - 2) При заполнении карты новые файды автоматически записываются поверх старых. Не забудьте сделать резервную копию нужных вам файлов, как только появится иконка заполненности SD-карты.
  - 3) Размер видео-файла может меняться в зависимости от условий, в которых он сохранялся.
  - 4) Пожалуйста, убедитесь, что вы используете исправную micro SD-карту во избежание проблем с монитором.

## 📦 4. Установка

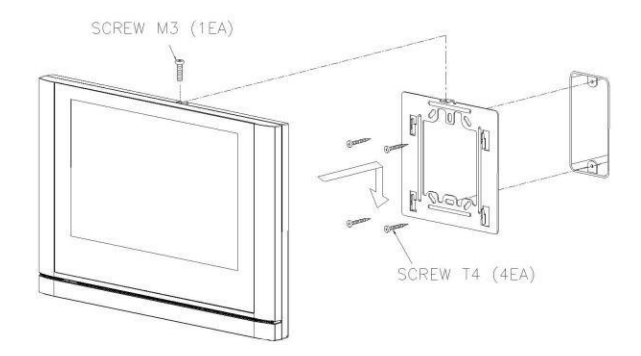

Примечание

22

- Не устанавливайте монитор под прямыми солнечными лучами.
- Рекомендуемая высота установки монитора 1450 ~ 1500 мм.

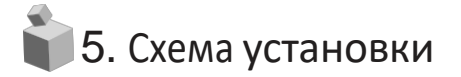

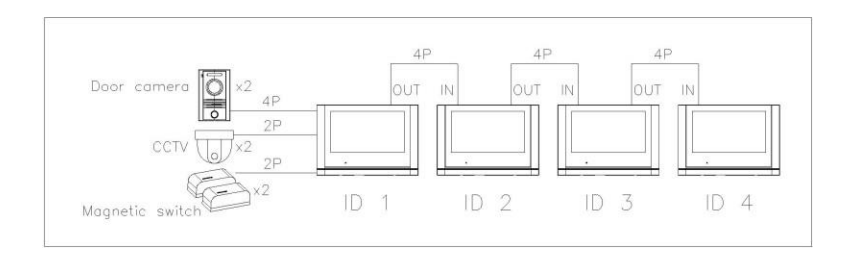

#### Примечание:

- Индивидуальная вызывная панель и камера видеонаблюдения должны быть подключены непосредственно к мастер-монитору (ID 1), а мастер-монитор должен быть установлен на первой стадии.
- 2. Будьте внимательны при подключении входа/выхода (IN / OUT).

СОММАХ

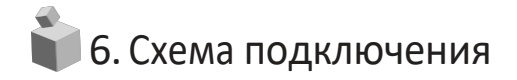

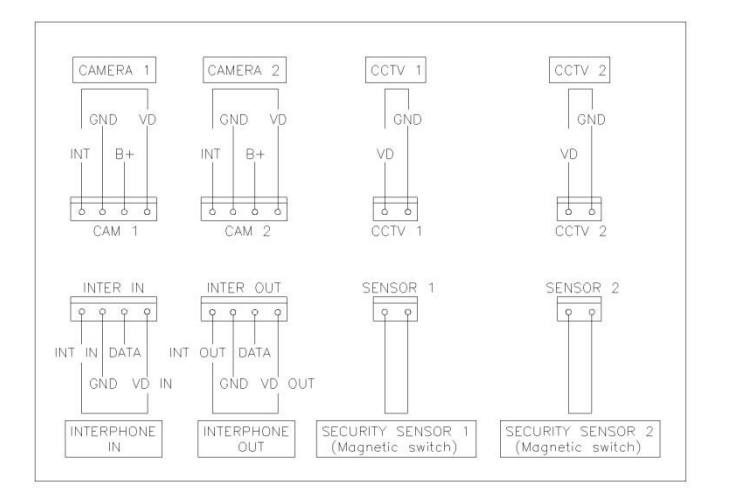

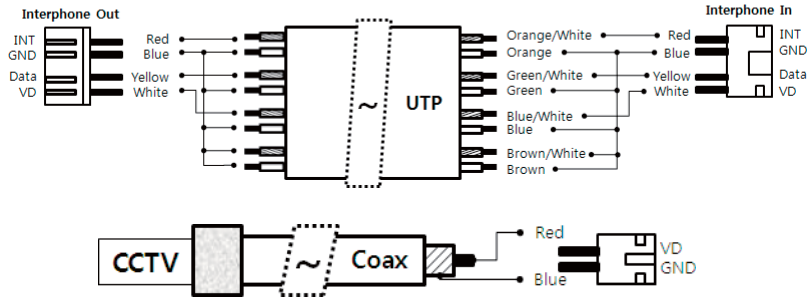

Примечание:

- В случае, если в зоне монтажа есть линия электропередачи высокого напряжения, используйте для прокладки коаксиальный кабель с металлической трубкой.
- Остерегайтесь сморщивания покрытия линии и вылетов кабеля, так как это может привести к нехватке цепи и неудобствам в работе.
- 3. При подключении монитора к камере убедитесь, что монитор выключен.

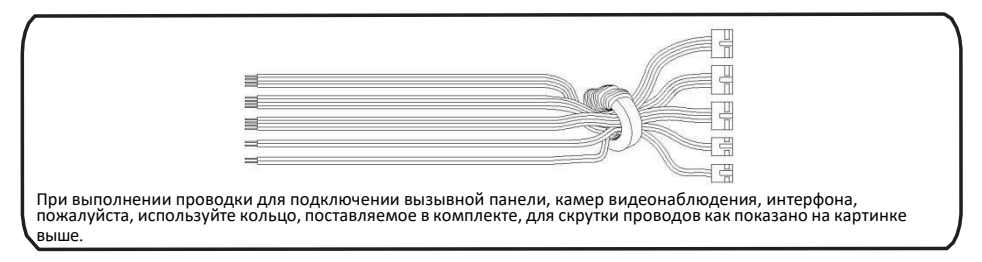

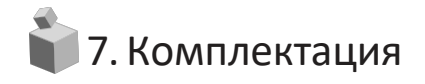

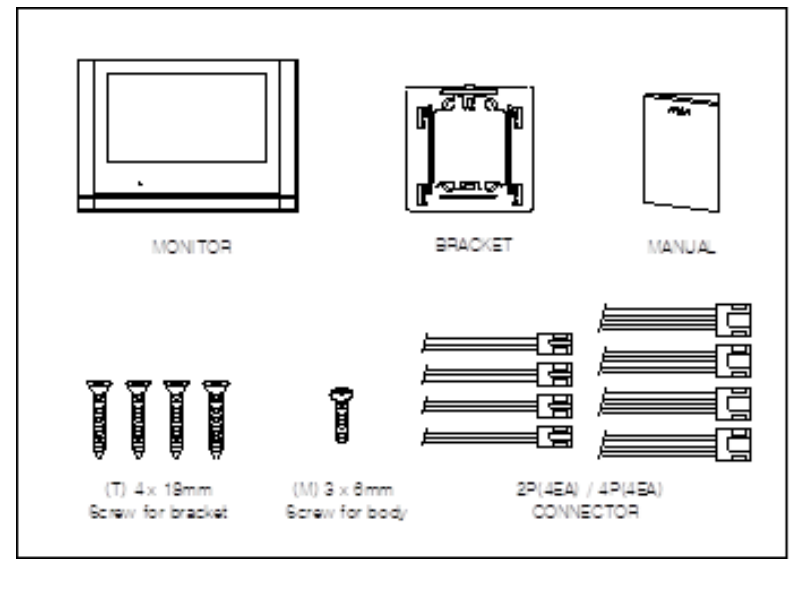

| 1 | Монитор                           | 1 шт.   |
|---|-----------------------------------|---------|
| 2 | Кронштейн для монитора            | 1 шт.   |
| 3 | Руководство пользователя ····     | 1 шт.   |
| 4 | Саморезы для крепления кронштейна | 4 шт.   |
| 5 | Винт для крепления монитора       | • 1 шт. |
| 6 | Разъем 2 пин                      | • 4 шт. |
|   | Разъем 4 пин                      | • 4 шт  |

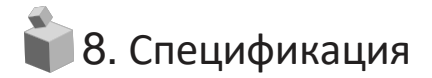

| Модель                                           |                        | CDV-1024MA                                                                                                    |                     |  |
|--------------------------------------------------|------------------------|----------------------------------------------------------------------------------------------------|---------------------|--|
| Метод передачи                                   |                        | вызывная панель - 4 провода, камера видеонаблюдения - 2 провода, датчик – 2<br>провода                                                      |                     |  |
| Источник питания                                 |                        | 100 В ~240 В, 50/60 Гц                                                                                                    |                     |  |
| Энергопотребление                                |                        | в режиме ожидания: 3.5 Вт<br>максимально: 18.5 Вт                                                                                           |                     |  |
| Интерком                                         |                        | Без трубки                                                                                                    |                     |  |
| Дисплей                                          |                        | 10.1 дюймовый сенсорный                                                                                                    |                     |  |
| Максимальная<br>длительность<br>вызова/разговора |                        | Вызов от вызывной панели / наблюдение: 30 ± 5 секунд<br>Вызов: 60 ± 5 секунд<br>Подключения интеркома: 30 ± 5 секунд / Вызов: 60 ± 5 секунд |                     |  |
| Расстоян<br>ие                                   | UTP CAT 5e<br>Стандарт | Вызывная панель /CCTV <-> (ID 1) монитор                                                                                                    | Монитор <-> монитор |  |
|                                                  |                        | 28 м (максимально)                                                                                                    | 15 м (максимально)  |  |
| Рабочие температуры                              |                        | 0~+40°C(32° F~ 104° F)                                                                                                    |                     |  |

\* Подключаемая вызывная панель: DRC-4CPHD2 (2М пикселя).

## 📦 9. Гид по безопасному использованию

- \* При каких бы то ни было неполадках, убедитесь, что вы отключили питание устройства.
- \* Не пытайтесь разобраться с устройством самостоятельно, обратитесь в сервисный центр.
- \* Все электрические устройства должны быть подключены при помощи блокировочного устройства.
- \* Не ставьте емкости с жидкостью на устройство.

- .

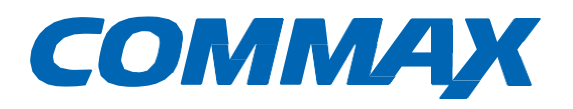

# COMMAX Co.,Ltd.

Наименование товара: Цветной видеодомофон Модель: CDV-1024MA Производитель: COMMAX Co.,LTD. Адрес производителя: 494, Dunchon-Daero, Jungwon-Gu Seongnam-Si, Gyeonggi-Do, 13229, Южная Корея Страна происхождения товара: Южная Корея

EAC

COMMAX

27

Поставщик систем безопасности <u>TELECAMERA.RU</u>